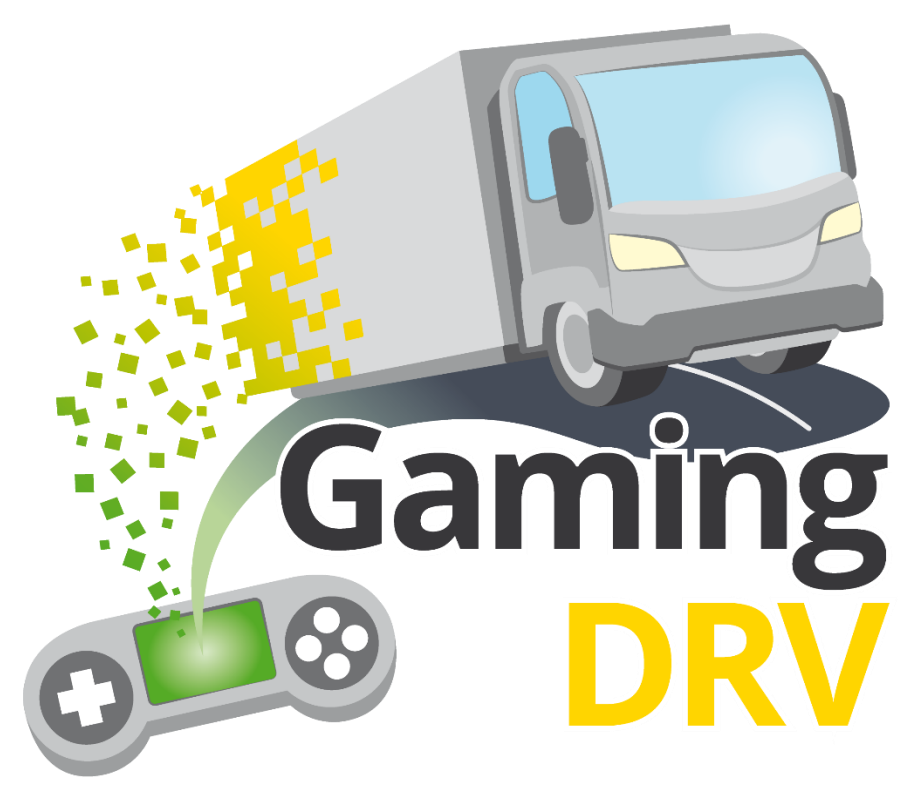

Pelillistetyn digitaalisen oppimisen vahvistaminen oppijoille ja ammatillisen koulutuksen henkilöstölle ammatillisessa kuljettajakoulutuksessa

# Pelillistetyn oppimisen elementit (GLE)-ohjeet

| Projekti nro.               | 2021-1-DE02-KA220-VET-00002528 |
|-----------------------------|--------------------------------|
| Projektin tulos             | PR 02                          |
| Tekijä(t)                   | StagelT                        |
| Avustaja(t)                 | Kaikki yhteistyökumppanit      |
| Toteutuksen päivämäärä      | 23/01/2024                     |
| Tila (lopullinen / luonnos) | Luonnos                        |

Euroopan unionin rahoittama. Esitetyt näkemykset ja mielipiteet ovat ainoastaan tämän tekstin laatijoiden näkemyksiä eivätkä välttämättä vastaa Euroopan unionin tai Euroopan koulutuksen ja kulttuurin toimeenpanovirasto (EACEA) kantaa. Euroopan unioni ja EACEA eivät ole vastuussa niistä.

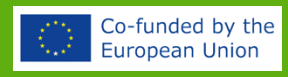

# TIETOJA NÄISTÄ OHJEISTA

Tämä asiakirja sisältää pikaoppaat viiteen pelillistettyyn oppimiselementtiin (GLE): tietokilpailu, varikkopysähdys, onnenpyörä, reittijuoksija ja bingo.

Kohderyhmänä ovat kouluttajat, jotka haluavat käyttää yhtä tai useampaa näistä GLE: istä osana verkko- tai luokkahuonekoulutuksiaan.

Vaikka GLE: t kehitettiin alun perin ammatilliseen kuljettajakoulutukseen, niitä voidaan käyttää kaikkeen koulutukseen, koska kouluttajat määrittelevät itse sisällön tietokysymyksiin ja keskusteluaiheisiin.

Lisää vinkkejä GLE:iden käyttöön saat omaan tahtiin etenevästä GameTrainverkkokoulutuskonseptistamme.

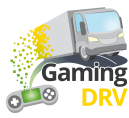

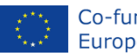

# KIRJAUDU JÄRJESTELMÄNVALVOJAN TILILLESI

## LUO UUSI TILI

- 1. Siirry kohtaan: https://gamingdrv.stageit.se/admin/
- 2. Klikkaa Rekisteröi uusi tili.
- 3. Kirjoita sähköpostiosoitteesi ja valitse salasana. Kirjoita salasana kahdesti.
- 4. Klikkaa Rekisteröidy-painiketta.
- 5. Avaa sähköpostisi ja klikkaa aktivointipainiketta aktivoidaksesi tilisi.

#### Ei sähköpostia? Tarkista roskapostikansiosi.

Eikö roskapostikansiossakaan ole mitään? Jos käytit työsähköpostiosoitettasi sovelluksen luomiseen, palvelimet saattavat estää vahvistussähköpostin, koska se on peräisin organisaatiosi ulkopuoliselta tuntemattomalta lähettäjältä. Yritä siinä tapauksessa rekisteröityä uudelleen yksityisellä sähköpostiosoitteellasi.

## KIRJAUDU OLEMASSA OLEVALLE TILILLE

- 1. Siirry kohtaan: https://gamingdrv.stageit.se/admin/
- 2. Anna sähköpostiosoitteesi ja salasanasi.
- 3. Klikkaa Kirjaudu sisään.

#### HAE SALASANA

- 1. Siirry kohtaan: https://gamingdrv.stageit.se/admin/
- 2. Valitse Unohditko salasanasi?
- 3. Anna sähköpostiosoite, jota käytit tilin rekisteröimiseen.
- 4. Klikkaa Lähetä palautuslinkki -painiketta.
- 5. Avaa sähköpostisi ja napsauta nollauslinkkiä palauttaaksesi vanhan salasanasi ja valitaksesi uuden.

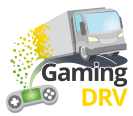

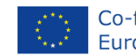

## YLEISKATSAUS

Klikkaa GLE: tä, jota haluat käyttää ohjeen lukemiseen!

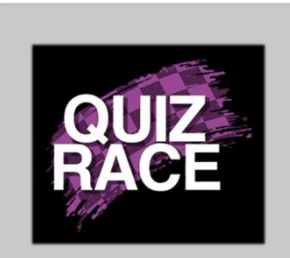

**Tarkoitus**: Nopea, kilpailullinen osaamistason tarkastamiseksi, jolla aktivoidaan oppijoita

Pelaajia: vähintään 2

Aika: Alle 5 minuuttia

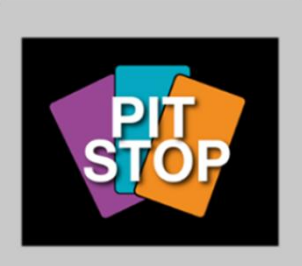

Tarkoitus: Anna oppilaiden keskustella erilaisista kysymyksistä

Pelaajia: 2 tai enemmän

Aika: 7–30 minuuttia

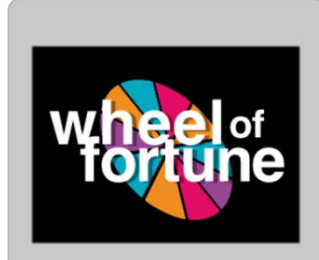

Tarkoitus: Tietämyksen tarkistus tai jäänmurtaja päivän alkuun

Pelaajia: 2-20

Aika: 5–30 minuuttia

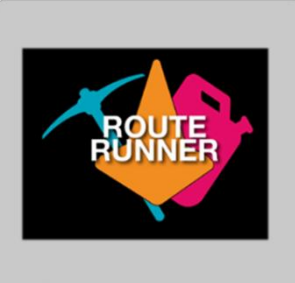

**Tarkoitus**: Tiimihaasteet ja ryhmäkeskustelut

Pelaajat: 2 joukkuetta (3– 10 oppijaa/joukkue)

Aika: 30–80 minuuttia

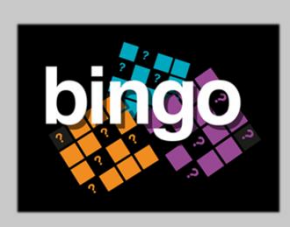

Tarkoitus: Aktiivinen kuuntelu, tietämyksen tarkistus

Pelaajia: 3 tai enemmän

Aika: 10–60 minuuttia

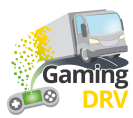

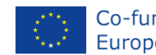

# QUIZ RACE - VALMISTAUDU ISTUNTOON

Napsauta pelin kuvauksen alla olevaa Muokkaa-painiketta siirtyäksesi Quiz Race-pelin järjestelmänvalvojasivulle

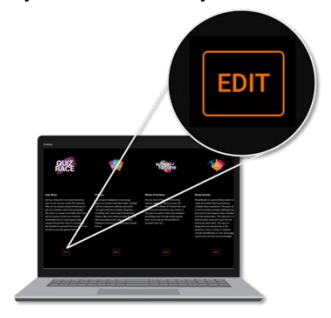

## UUDEN KYSYMYSLUETTELON LUOMINEN

1. Valitse pääsivun Kysymysluettelot-kohdassa Luo uusi kysymysluettelo. Seuraava näyttö avautuu:

|                                             | 2 List name<br>Load safety                             |  |
|---------------------------------------------|--------------------------------------------------------|--|
|                                             |                                                        |  |
| ADD NEW QUESTION                            | Question 2 👕                                           |  |
| ☐ 1: Are you required by law to hav         | Title                                                  |  |
| $\square$ 2: What needs to be included in a |                                                        |  |
| $\square$ 3: What needs to be included in   | Text                                                   |  |
| $\square$ 4: What needs to be included in   | What needs to be included in a cargo description?      |  |
| $\Box$ 5: What needs to be included in a    |                                                        |  |
| $\Box$ 6: Who is responsible for ensurin    | Answers                                                |  |
| $\Box$ 7: Does it need to be ensured tha    |                                                        |  |
| 8: Is it ok to use faulty load se           | Answer The mass of the load and each load unit Correct |  |
| $\square$ 9: Is it ok to overload a vehicle |                                                        |  |
| $\Box$ 10: Do you need to check on the ca   | Answer The ratio of solid to liquid cargo              |  |
| □ ☐ 11: What is cargo securing arrang       |                                                        |  |
| ☐ 12: How much weight forwards n            | ADD ANSWER                                             |  |
| 13: How much weight sideways must           |                                                        |  |
| <b>~</b>                                    | 9<br>SAVE CANCEL                                       |  |

- 2. Anna kysymysluettelollesi nimi.
- 3. Valitse Lisää uusi kysymys. Toista valinta, jos haluat luoda useita kysymyksiä. (Voit aina lisätä niitä myöhemmin.)
- 4. Valitse kysymys 1.
- 5. Kirjoita kysymyksesi Teksti-kenttään.

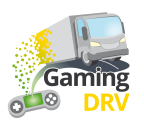

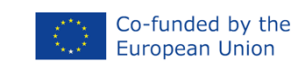

- 6. Lisää vähintään kaksi vastausta.
- 7. Merkitse oikea vastaus valitsemalla valintaruutu.
- 8. Toista menettely jäljellä oleville kysymyksille.
- 9. Napsauta sivun alareunassa olevaa Tallenna-painiketta tallentaaksesi kysymysluettelon.

## MUOKKAA AIEMMIN LUOTUA KYSYMYSLUETTELOA

- 1. Napsauta pääsivulla kynäsymbolia muokattavan kysymysluettelon vieressä.
- 2. Valitse kysymys, jota haluat muokata.
- 3. Noudata alla olevia ohjeita Uuden kysymysluettelon luominen (napsauta sinistä linkkiä) muokataksesi luettelon nimeä, otsikkoa, tekstiä ja vastauksia.
- 4. Klikkaa Tallenna -painiketta sivun alareunassa tallentaaksesi muutokset.

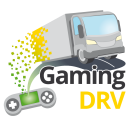

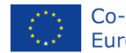

# QUIZ RACE – SUORITA PELI

## LUO UUSI PELITAPAHTUMA

1. Valitse pääsivun Istunnot-kohdassa Luo uusi istunto. Seuraava näyttö avautuu:

| 2 |                   |                                               |       |                                         |   |
|---|-------------------|-----------------------------------------------|-------|-----------------------------------------|---|
|   | Name<br>1st tra   | ining day 4/12/2023                           |       |                                         |   |
|   | Selecte<br>Load s | d question list<br>afety                      |       | (                                       | 3 |
| 4 | )<br>Sessi        | on settings                                   |       |                                         |   |
|   |                   | Number of questions<br>0                      |       | Results show delay 10                   |   |
|   |                   | Number of questions in game. 0 means no limit |       | Number of seconds to show round results |   |
|   |                   | Answer time<br>20                             |       | Countdown time<br>10                    |   |
|   |                   | Answer time in seconds                        | VECAN | Game start countdown in seconds         |   |

- 2. Anna istunnolle nimi.
- 3. Avaa pudotusvalikko napsauttamalla nuolta ja valitse kysymysluettelo, jota haluat käyttää istunnossasi.
- 4. Säädä istunnon asetuksia. (Oletusasetukset ovat yllä olevan kuvakaappauksen mukaiset: rajoittamaton määrä kysymyksiä, 10 sekunnin viive, 20 sekuntia oppijoiden vastausaikaa ja lähtölaskenta 10 sekuntia ennen pelin alkua.)
- 5. Napsauta sivun alareunassa olevaa Tallenna-painiketta tallentaaksesi asetukset.

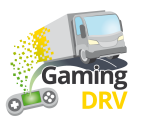

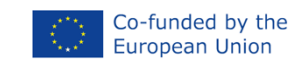

## ALOITA PELI

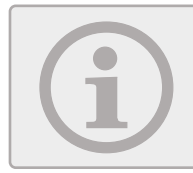

Kouluttajana et voi nähdä, miltä näyttö näyttää osallistujille. Näet pelin tapahtumat ja tilastot vain kirjallisina.

 Etsi pääsivulta istunto, jota haluat käyttää, ja napsauta istunnon vieressä olevaa Toistapainiketta aloittaaksesi pelin pelaajille. Seuraava näyttö avautuu:

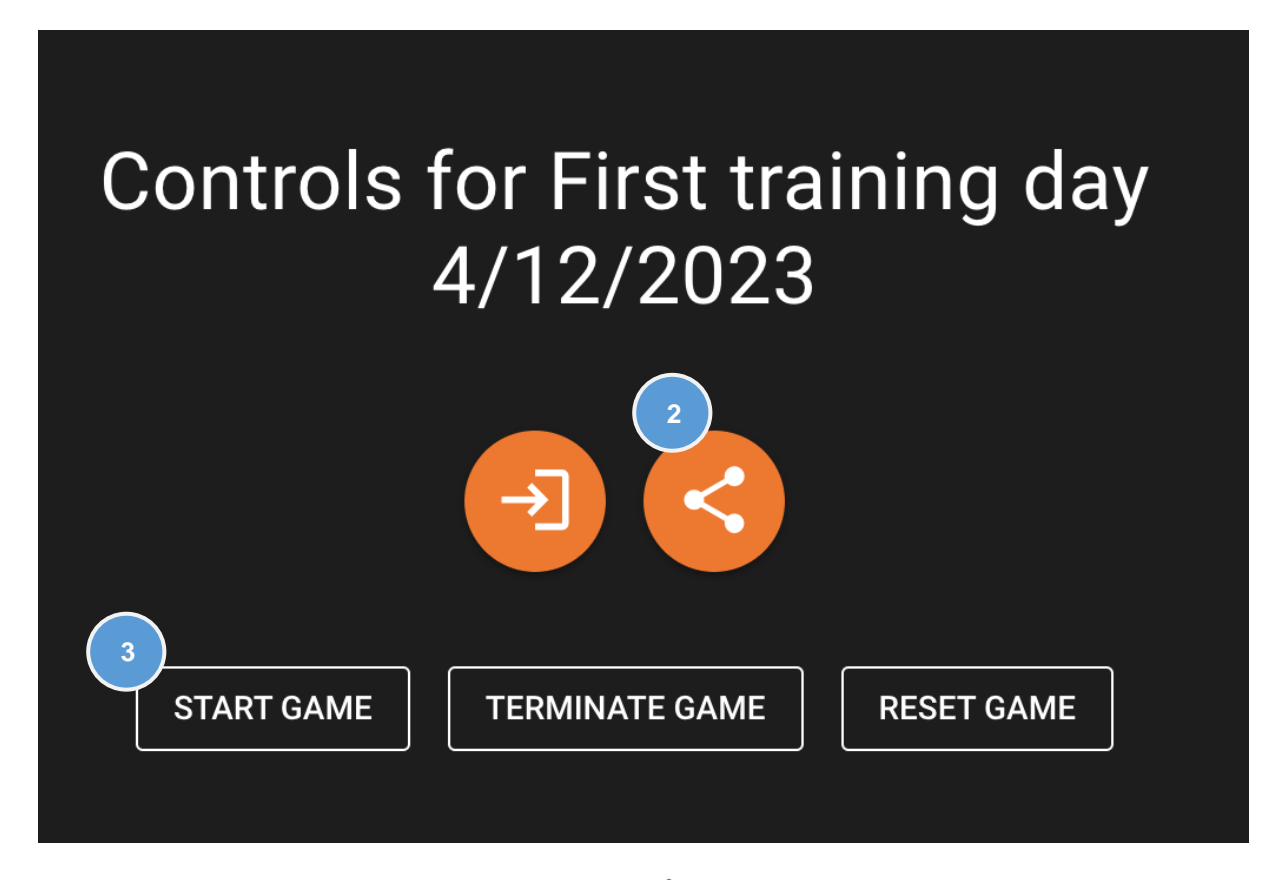

- 2. Klikkaa **Jaa-painiketta** kopioidaksesi se käyttämäsi kokoussovelluksen, esimerkiksi Teamsin tai Google Meetin, keskusteluikkunaan.
- 3. Odota, että osallistujat kirjoittavat nimensä, ja napsauta sitten Aloita peli.

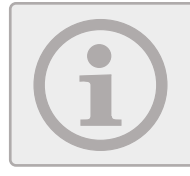

Jos ongelmia ilmenee, lopeta nykyinen peli-istunto valitsemalla Lopeta peli. Napsauta sitten **Aloita peli** aloittaaksesi uuden peli-istunnon.

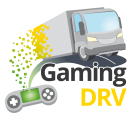

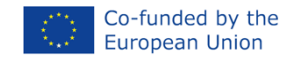

## PELIN AIKANA

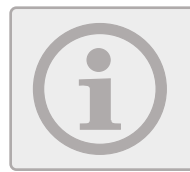

Osallistujat näkevät ruudullaan enintään neljä autoa – oman autonsa ja kolme parasta autoa. Kun peli on ohi, heille esitetään oma tulos ja kolmen parhaan pistelista.

1. Kun peli on käynnissä, voit seurata viimeisimpiä pelitapahtumia ja nykyistä sijoitusta:

|          |                             | °0       | RUNNING | TERMIN | ATE GAME | RE     | SET GAME                              |
|----------|-----------------------------|----------|---------|--------|----------|--------|---------------------------------------|
| Game e   | vents                       |          |         |        | Current  | result | S                                     |
| 0        | Question 2 is showing       |          |         |        |          | 1      | <b>Bettina</b><br>Totalt score: 17560 |
| 2:0      | Results showing. Bettina is | s in the | elead   |        |          | 2      | Charlie                               |
| <b>S</b> | Charlie answered wrong o    | n ques   | tion 1  |        |          |        |                                       |
| Ø        | Bettina answered correct o  | on que   | stion 1 |        |          |        |                                       |

2. Kun peli on päättynyt, pelitapahtumia ei enää näy ja näet lopulliset tulokset.

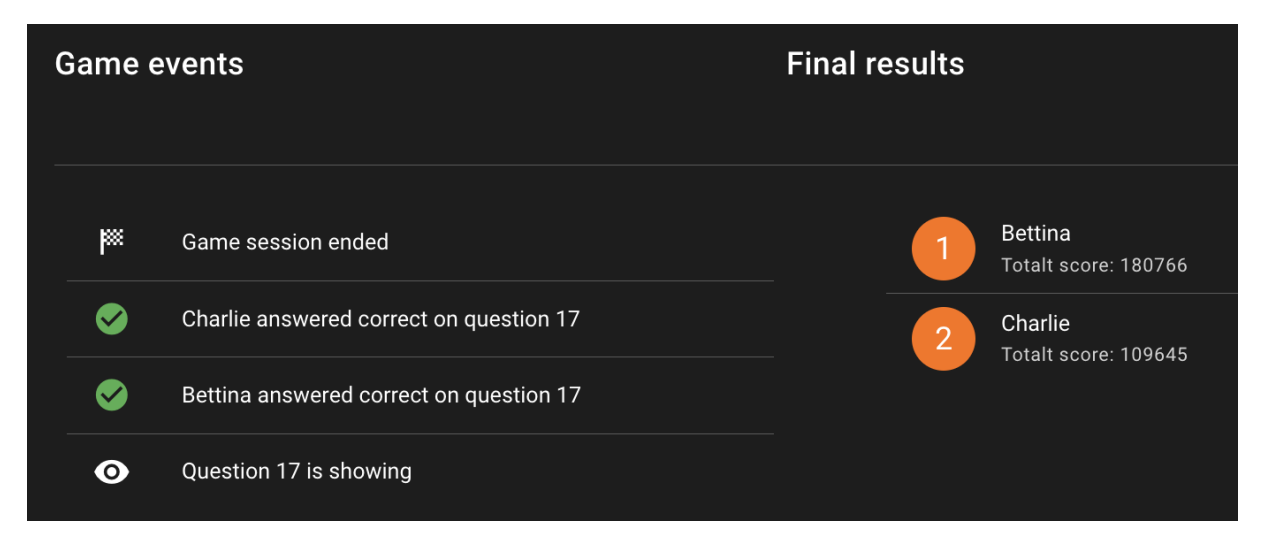

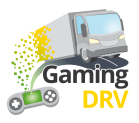

# PIT STOP – VALMISTELE ISTUNTO

Napsauta pelin kuvauksen alla olevaa Muokkaa-painiketta siirtyäksesi Pit Stop-pelin järjestelmänvalvojasivulle.

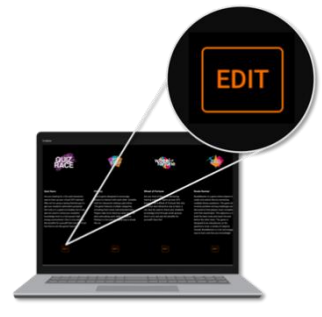

## UUDEN KYSYMYSLUETTELON LUOMINEN

1. Valitse pääsivulla **Luo uusi kysymysluettelo**. Seuraava näyttö avautuu:

|                       | List name<br>Load safety                                               |
|-----------------------|------------------------------------------------------------------------|
| 3<br>ADD NEW QUESTION | Question 1                                                             |
| Question 2            | Title                                                                  |
| Question 3            |                                                                        |
| 5                     | Text<br>Does the loading compartment need to be clean? To what extent? |
|                       | Media content                                                          |
|                       | Messy load compartment.jpg<br>Messy load compartment.jpg               |
|                       |                                                                        |

2. Anna kysymysluettelollesi nimi.

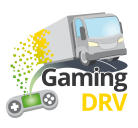

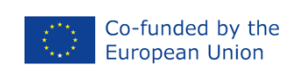

- 3. Valitse Lisää uusi kysymys. Toista valinta, jos haluat luoda useita kysymyksiä. (Voit aina lisätä niitä myöhemmin.)
- 4. Valitse kysymys 1.
- 5. Kirjoita kysymyksesi Teksti-kenttään.
- 6. Valinnainen: Klikkaa **Kuva** lisätäksesi .jpg tai .png kuvan tietokoneeltasi. Kuvan maksimikoko on 10 Mt.
- 7. Valinnainen: Lisää YouTube-video klikkaamalla Video ja kopioi ja liitä URL-osoite selainikkunasta. Suurin suositeltu pituus on 2–3 minuuttia.

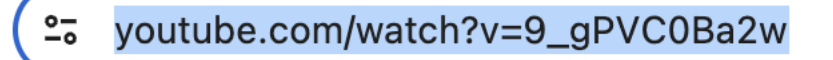

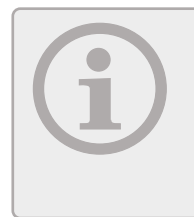

Sinun on kopioitava YouTube-linkki selainikkunasta. Sinä ei voi käyttää linkkiä, jonka saat napsauttamalla Jaa-kuvaketta A YouTubessa.

Huomaa, että käyttämäsi videon on oltava suorana tai julkaistu YouTubessa. Tämä on turvatoimenpide, joka estää ihmisiä vahingossa jakamasta yksityistä

- 8. Valitse luettelosta seuraava kysymys ja toista toimenpide.
- 9. Napsauta sivun alareunassa olevaa Tallenna-painiketta tallentaaksesi kysymysluettelon.

## MUOKKAA AIEMMIN LUOTUA KYSYMYSLUETTELOA

- 1. Napsauta pääsivulla kynäsymbolia muokattavan kysymysluettelon vieressä.
- 2. Valitse kysymys, jota haluat muokata.
- 3. Noudata alla olevia ohjeita Uuden kysymysluettelon luominen(napsauta sinistä linkkiä) muokataksesi luettelon nimeä, otsikkoa ja tekstiä.
- 4. Napsauta sivun alareunassa olevaa Tallenna-painiketta tallentaaksesi kysymysluettelon.

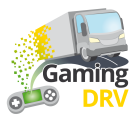

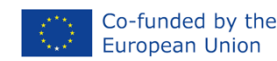

# PIT STOP - SUORITA PELI

## ALOITA ISTUNTO

- 1. Napsauta pääsivulla **Avaa pelisivu-**kuvaketta → sen kysymysluettelon vieressä, jota haluat käyttää.
- 2. Jaa tietokoneesi näyttö osallistujien kanssa käyttämäsi kokoussovelluksen, esimerkiksi Teamsin tai Google Meetin, kautta.

## PELAA PELIÄ

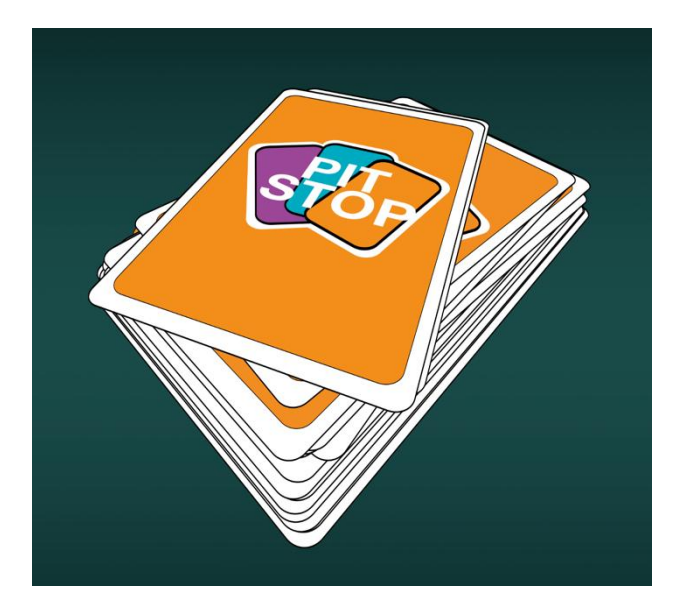

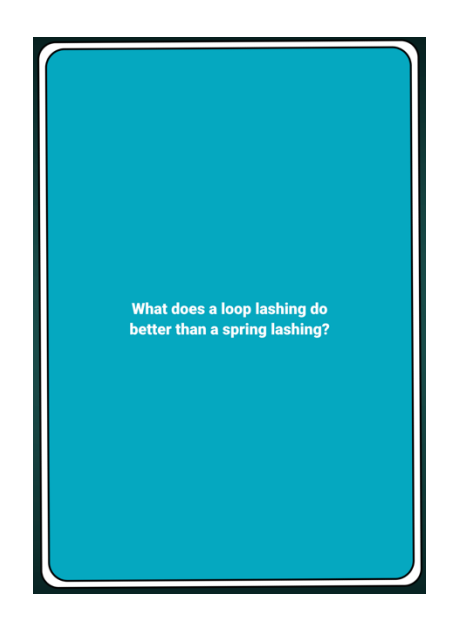

- 1. Napsauta pakkaa vetääksesi kortin ja anna osallistujien keskustella kysymyksestä.
- 2. Napsauta uudelleen vetääksesi uuden kortin.

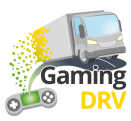

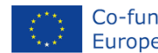

# WHEEL OF FORTUNE - VALMISTELE ISTUNTO

Napsauta pelin kuvauksen alla olevaa Muokkaa-painiketta siirtyäksesi Wheel of Fortune hallintasivulle.

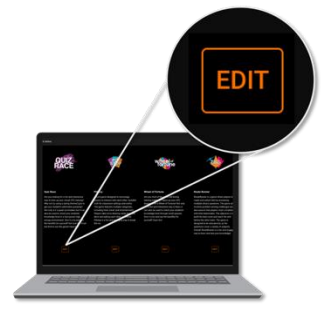

## UUDEN KYSYMYSLUETTELON LUOMINEN

1. Valitse pääsivulla Luo uusi kysymysluettelo. Seuraava näyttö avautuu:

|                 | 2 List<br>Loa    | name<br>nd safety                                                                 |               |  |
|-----------------|------------------|-----------------------------------------------------------------------------------|---------------|--|
| 3<br>2<br>1: Wh | ADD NEW QUESTION | Question 1 💼                                                                      |               |  |
| Д               | Question 2       | 5 Title<br>500                                                                    |               |  |
| Д               | Question 3       |                                                                                   |               |  |
| Д               | Question 4       | <sup>6</sup> Text<br>What does improper load distribution impact in cargo transpo | rt?           |  |
|                 |                  | Answers                                                                           |               |  |
|                 |                  | Answer<br>Vehicle stability and handling                                          | 🖌 Correct 🛛 📋 |  |
|                 |                  | ADD ANSWER                                                                        |               |  |

- 2. Anna kysymysluettelollesi nimi.
- 3. Valitse Lisää uusi kysymys. Toista valinta, jos haluat luoda useita kysymyksiä. Voit luoda enintään 15 kysymystä.

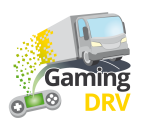

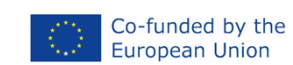

#### 4. Valitse kysymys 1.

5. Kirjoita Otsikko-kenttään osallistujien nimet tai arvot, jotka ilmaisevat, kuinka monta pistettä osallistuja saa, kun hän vastaa kysymykseen oikein. Nämä nimet tai numerot näkyvät pyörän "piirakkasektoreissa". Merkkirajoitus on 20 kirjainta tai numeroa, tyhjät kohdat mukaan lukien.

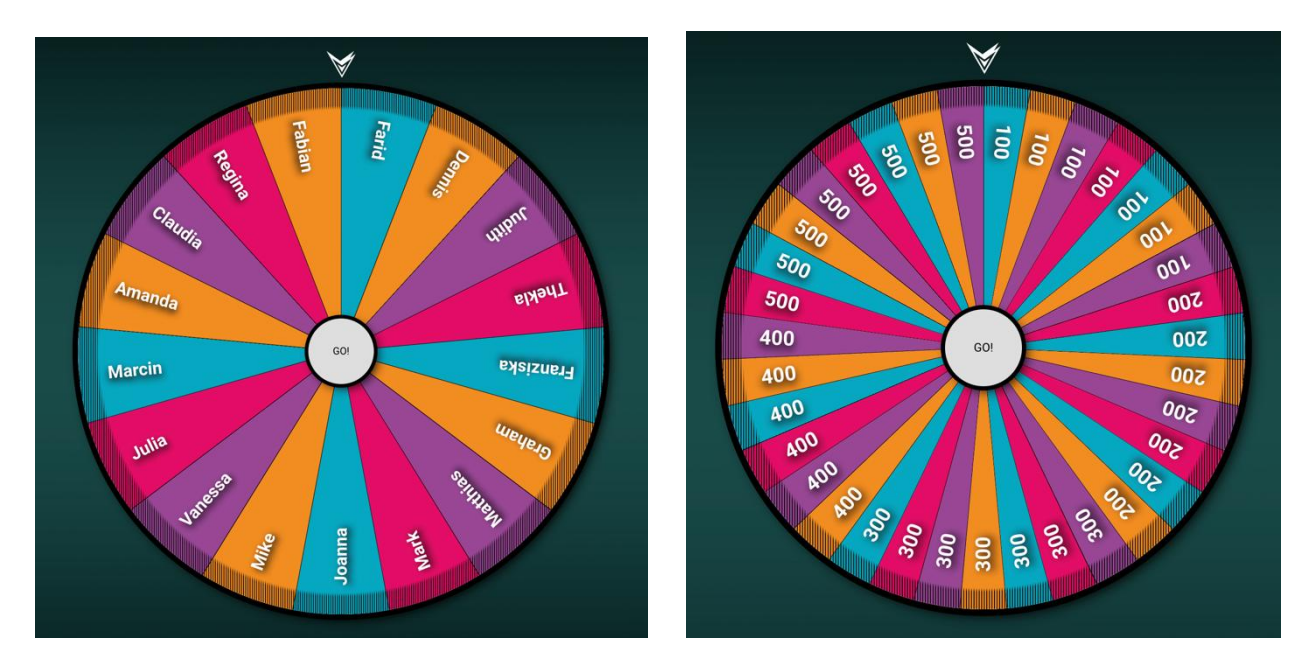

6. Kirjoita kysymyksesi tai väitteesi Teksti-kenttään.

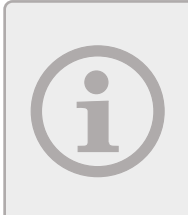

Jos haluat käyttää Onnenpyörää jäänmurtajana kysymys, voit lisätä ohjeen jakaa jotain ryhmän kanssa.

Voit käyttää sitä myös yhdessä toisen aktiviteetin tai GLE-pitstopin kanssa määrittääksesi mitä osallistuja saa mennä seuraavaksi.

- 7. Valinnainen: Lisää vastaus.
- 8. Valitse kysymysluettelon seuraava kysymys ja toista menettely.
- 9. Napsauta sivun alareunassa olevaa Tallenna-painiketta tallentaaksesi kysymysluettelon.

## MUOKKAA AIEMMIN LUOTUA KYSYMYSLUETTELOA

- 1. Napsauta pääsivulla kynäsymbolia muokattavan kysymysluettelon vieressä.
- 2. Valitse kysymys, jota haluat muokata.
- 3. Noudata alla olevia ohjeita Uuden kysymysluettelon luominen (napsauta sinistä linkkiä) muokataksesi luettelon nimeä, otsikkoa ja tekstiä.
- 4. Napsauta sivun alareunassa olevaa Tallenna-painiketta tallentaaksesi kysymysluettelon.

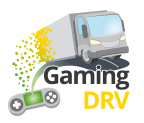

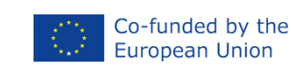

# WHEEL OF FORTUNE - SUORITA PELI

## ALOITA ISTUNTO

- 1. Napsauta pääsivulla **Avaa pelisivu-**kuvaketta → sen kysymysluettelon vieressä, jota haluat käyttää.
- 2. Jaa näyttösi osallistujien kanssa käyttämäsi kokoussovelluksen, esimerkiksi Teamsin tai Google Meetin, kautta.

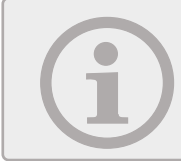

Jaa näyttösi äänellä, jos haluat osallistujien kuulevan musiikkia ja pyörän kolinaa sen pyöriessä.

3. Aloita istunto napsauttamalla mitä tahansa näytön kohtaa.

#### PELAA PELIÄ

- 1. Pyöräytä pyörää napsauttamalla sitä.
- 2. Pyörä lakkaa pyörimästä hetken kuluttua. Sinun ei tarvitse napsauttaa sitä uudelleen. Kun pyörä on pysähtynyt, näyttöön tulee kysymys tai väite.
- 3. Jos olet lisännyt yhden tai useamman vastauksen: näytä oikea vastaus napsauttamalla.
- 4. Palaa pyörään napsauttamalla.

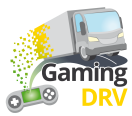

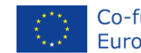

# **ROUTE RUNNER – VALMISTELE ISTUNTO**

Napsauta kuvauksen alla olevaa Muokkaa-painiketta siirtyäksesi Route Runnerin hallintasivulle.

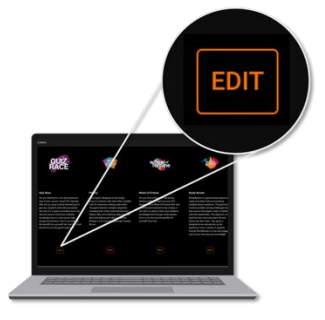

## UUDEN KYSYMYSLUETTELON LUOMINEN

1. Valitse pääsivulla Luo uusi kysymysluettelo. Seuraava näyttö avautuu:

|                                              | 2<br>List name<br>Load safety                 |         |  |
|----------------------------------------------|-----------------------------------------------|---------|--|
| 3                                            |                                               |         |  |
| ADD NEW QUESTION                             | Question 1                                    |         |  |
| ^                                            | Title                                         |         |  |
| $\Box$ 1: Are you required by law to hav     |                                               |         |  |
| $\square$ 2: What needs to be included in a  |                                               |         |  |
| $\square$ 3: What needs to be included in a  | Are you required by law to have a contract on |         |  |
| 4: What needs to be included in a            | securing?                                     |         |  |
| $\Box$ 5: What needs to be included in a     |                                               |         |  |
| $\square$ 6: Who is responsible for ensurin  |                                               |         |  |
| $\Box$ 7: Does it need to be ensured tha     | i MAGE VIDEO                                  |         |  |
| $\square$ 8: Is it ok to use faulty load se  |                                               |         |  |
| 9: Is it ok to overload a vehicle            | 🔜 Pick image file                             |         |  |
| $\square$ 10: Do you need to check on the ca |                                               |         |  |
| 11: What is cargo securing arrange           |                                               |         |  |
| 12: How much weight forwards must            | Answers                                       |         |  |
| 13: How much weight sideways must            | Answer                                        | _       |  |
| ~                                            | No, but it is advisable 8                     | Correct |  |
|                                              |                                               |         |  |
|                                              | SAVE CANCEL                                   |         |  |

- 2. Anna kysymysluettelollesi nimi.
- Valitse Lisää uusi kysymys. Toista valinta, jos haluat luoda useita kysymyksiä. Suosittelemme vähintään 30 kysymystä pienimmälle taulukoolle (5x5 ruutua). Näin kysymykset eivät lopu kesken, jos joukkueet vastaavat joihinkin niistä väärin eivätkä edisty teiden rakentamisessa.

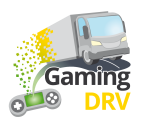

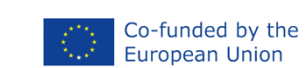

- 4. Valitse kysymys 1.
- 5. Kirjoita kysymyksesi Teksti-kenttään.

Valinnainen: Jos haluat luoda monivalintakysymyksen, valitse Lisää vastaus ja merkitse oikea vastaus valitsemalla valintaruutu.

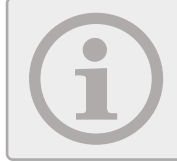

Jos et lisää vastauksia, kysymys on avoin kysymys, jossa molemmat joukkueet esittävät argumenttinsa ja toimit erotuomarina ja päätät, kuka voitti keskustelun.

- 6. Valinnainen: Klikkaa **Kuva (Image)** lisätäksesi .jpg tai .png kuvan tietokoneeltasi. Kuvan enimmäiskoko on 10 Mt.
- 7. Valinnainen: Lisää YouTube-video klikkaamalla **Video** ja kopioi ja liitä URL-osoite selainikkunasta. Suurin suositeltu pituus on 2–3 minuuttia.

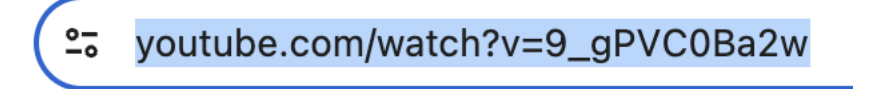

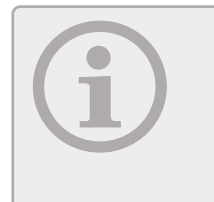

Sinun on kopioitava YouTube-linkki selainikkunasta. Et voi käyttää linkkiä, jonka saat napsauttamalla Jaa-kuvaketta A YouTubessa.

Huomaa, että käyttämäsi videon on oltava suorana tai julkaistu YouTubessa. Tämä on turvatoimenpide, joka estää ihmisiä vahingossa jakamasta yksityistä

- 8. Valitse luettelosta seuraava kysymys ja toista toimenpide.
- 9. Napsauta sivun alareunassa olevaa Tallenna-painiketta tallentaaksesi kysymysluettelon.

## MUOKKAA AIEMMIN LUOTUA KYSYMYSLUETTELOA

- 1. Napsauta pääsivulla kynäsymbolia muokattavan kysymysluettelon vieressä.
- 2. Valitse kysymys, jota haluat muokata.
- 3. Noudata alla olevia ohjeita
- 4. Uuden kysymysluettelon luominen (napsauta sinistä linkkiä) muokataksesi luettelon nimeä, otsikkoa, tekstiä ja kysymystyyppiä (monivalinta tai keskustelu).
- 5. Napsauta sivun alareunassa olevaa Tallenna-painiketta tallentaaksesi kysymysluettelon.

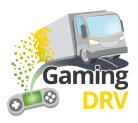

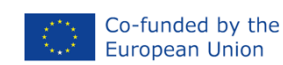

# **ROUTE RUNNER – SUORITA PELI**

#### ALOITA ISTUNTO

- 1. Jaa osallistujat kahteen joukkueeseen, yksi sininen joukkue ja yksi oranssi joukkue.
- 2. Napsauta päävalikossa **Avaa pelisivu -**kuvaketta → sen kysymysluettelon vieressä, jota haluat käyttää.
- 3. Valitse taulun koko. Mitä suurempi lauta, sitä kauemmin pelisessio kestää.
- 4. Valitse Aloita peli.

## PELAA PELIÄ

- 1. Jaa näyttösi osallistujien kanssa käyttämäsi kokoussovelluksen, esimerkiksi Teamsin tai Google Meetin, kautta.
- 2. Selvitä joukkueille, että pelin tarkoituksena on rakentaa yhtenäinen tie pelilaudan poikki (ts. sininen joukkue rakentaa tien pystysuoraan siniseltä laidalta toiselle ja oranssi joukkue vaakatasoon oranssilta laidalta toiselle).

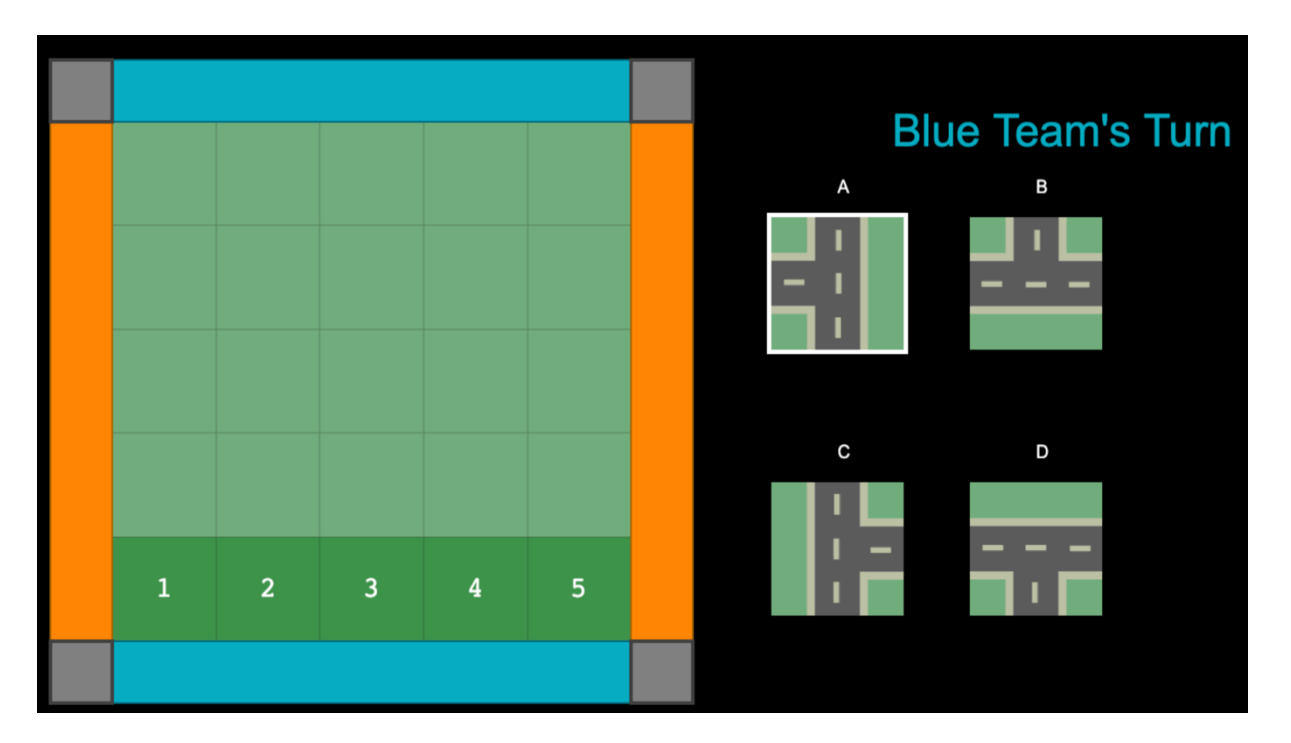

3. Valitse Seuraava kysymys.

4. Jos tiimi vastaa kysymykseen oikein, kysy heiltä, mitä rakennuspalikkaa he haluaisivat käyttää ja mihin he haluaisivat sen sijoittaa pelilaudalle. Yllä olevassa esimerkissä lohko A voidaan sijoittaa mihin tahansa kohdista 1–5. Jos he haluavat käyttää mitä tahansa muuta

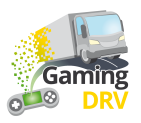

rakennuspalikkaa, napsauta vastaavaa kirjainta nähdäksesi käytettävissä olevat sijainnit. Napsauta sijaintinumeroa asettaaksesi rakennusosan paikoilleen.

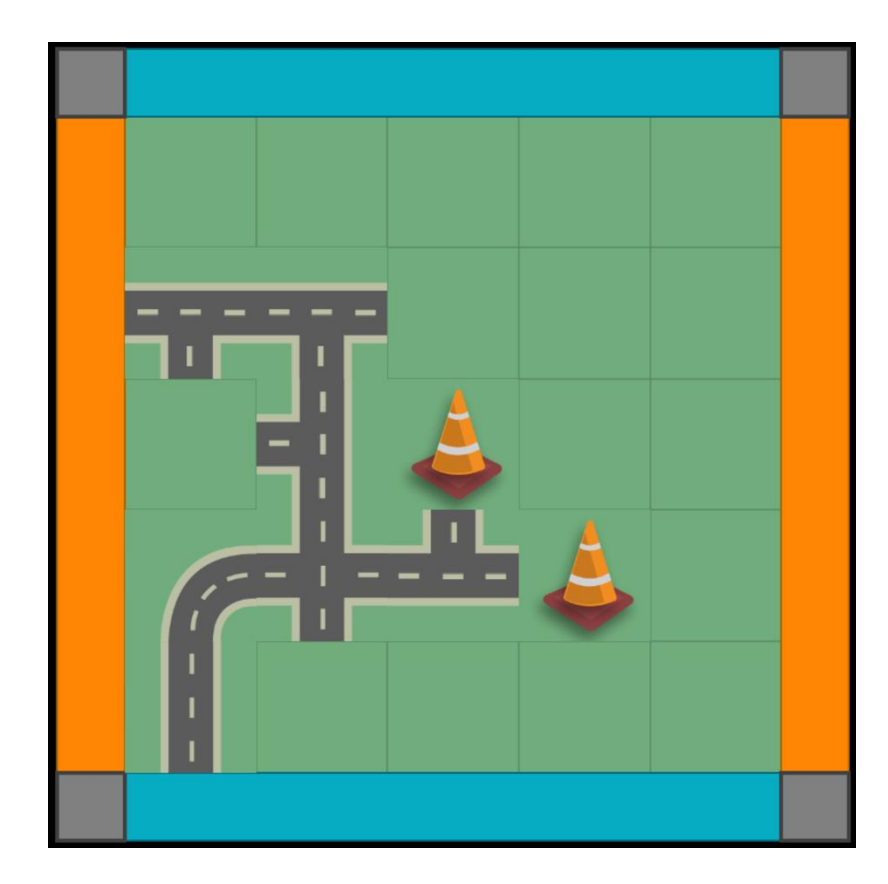

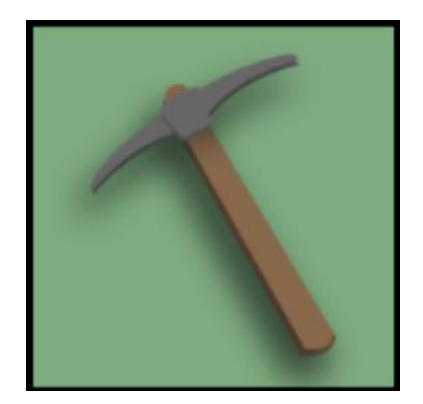

5. Viiden käännöksen jälkeen osallistujat voivat saada myös liikennekartion tai hakun.

Liikennekartio asetetaan laudalle estämään tien rakentaminen vastustajajoukkueelta, jonka on siten rakennettava tiensä kartion ympäri jatkaakseen etenemistä.

Hakkua käytetään poistamaan olemassa oleva tiealue (rakennuspalikka) taululta napsauttamalla kyseistä kohtaa.

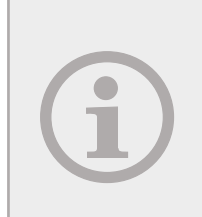

Jos monivalintakysymys tulee esiin, peli ilmoittaa automaattisesti, onko sinisen vai oranssin joukkueen vuoro.

Jos keskustelukysymys tulee esiin, molemmat joukkueet saavat vastata ja sinä valitset voittajan.

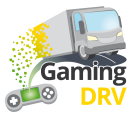

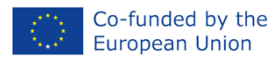

# **BINGO – VALMISTELE ISTUNTO**

Napsauta kuvauksen alla olevaa Muokkaa-painiketta päästäksesi bingon ylläpitosivulle.

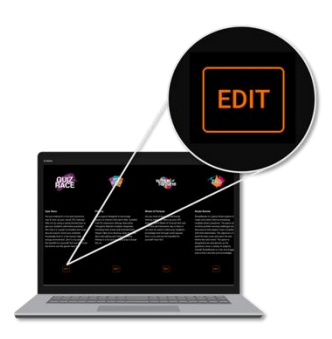

## UUDEN KYSYMYSLUETTELON LUOMINEN

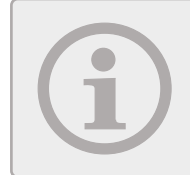

Bingolaudan minimikoko on 4x4 ruutua. Voit halutessasi tehdä isomman taulun, kunhan kysymysten määrä on jaettavissa neljällä.

1. Valitse pääsivulla **Luo uusi kysymysluettelo**. Seuraava näyttö avautuu:

|                        | 2<br>List name<br>Load safety |
|------------------------|-------------------------------|
| -                      |                               |
| ADD NEW QUESTION       |                               |
| ~                      | Question 1 📋                  |
| ☐ 1: Friction factor/s | Title                         |
| ☐ 2: Sliding           |                               |
| 3: Tipping             | 5 Text                        |
| ☐ 4: Cargo             | Friction factor/s             |
| 5: Blocking            |                               |
| 6: Loop lashing        |                               |

- 2. Anna kysymysluettelollesi nimi.
- 3. Valitse Lisää uusi kysymys vähintään 16 kertaa.
- 4. Valitse kysymys 1.
- 5. Kirjoita termi, kysymys tai väittämä tekstikenttään sen mukaan, miten haluat käyttää bingotaulua.

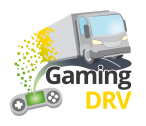

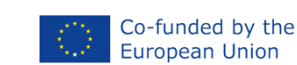

- 6. Valitse luettelosta seuraava kysymys ja toista toimenpide.
- 7. Napsauta sivun alareunassa olevaa Tallenna-painiketta tallentaaksesi kysymysluettelon.

## MUOKKAA AIEMMIN LUOTUA KYSYMYSLUETTELOA

- 1. Napsauta päävalikossa kynäsymbolia muokattavan kysymysluettelon vieressä.
- 2. Valitse kysymys, jota haluat muokata.
- 3. Noudata alla olevia ohjeita Uuden kysymysluettelon luominen (napsauta sinistä linkkiä) muokataksesi luettelon nimeä, otsikkoa ja tekstiä.
- 4. Napsauta sivun alareunassa olevaa Tallenna-painiketta tallentaaksesi kysymysluettelon.

## BINGO – SUORITA PELI

## ANNA OPPILAILLE PÄÄSY BINGOTAULULLE

- 1. Napsauta päävalikossa **Jaa:**-kuvaketta isen kysymysluettelon vieressä, jota haluat käyttää.
- 2. Liitä URL-osoite käyttämäsi kokoussovelluksen, esimerkiksi Teamsin tai Google Meetin, keskusteluun. Kaikki osallistujat saavat saman peli-istunnon URL-osoitteen, mutta jokainen saa oman bingotaulunsa.

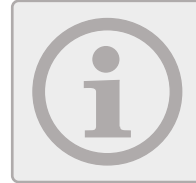

Jos olet täyttänyt taulun luentosi avainsanoilla, muistuta osallistujia merkitsemään vastaava laatta, kun he kuulevat sanan.

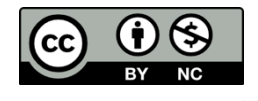

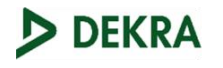

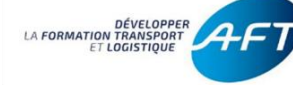

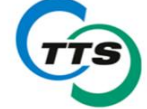

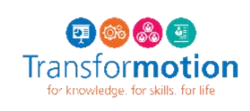

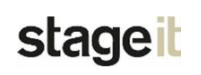

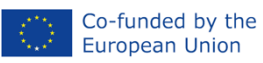

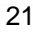

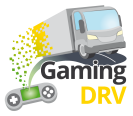